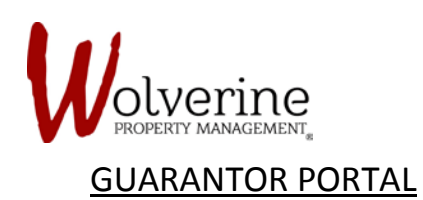

## **INVITATION EMAIL**

Once your lease application has been approved you will receive a new invitation from the portal notifying you that a tenant has registered you as their guarantor.

As a guarantor you will have a copy of the LEASE AGREEMENT available for you in the portal for you to sign.

Please click the word 'here' and it will link you to the login page.

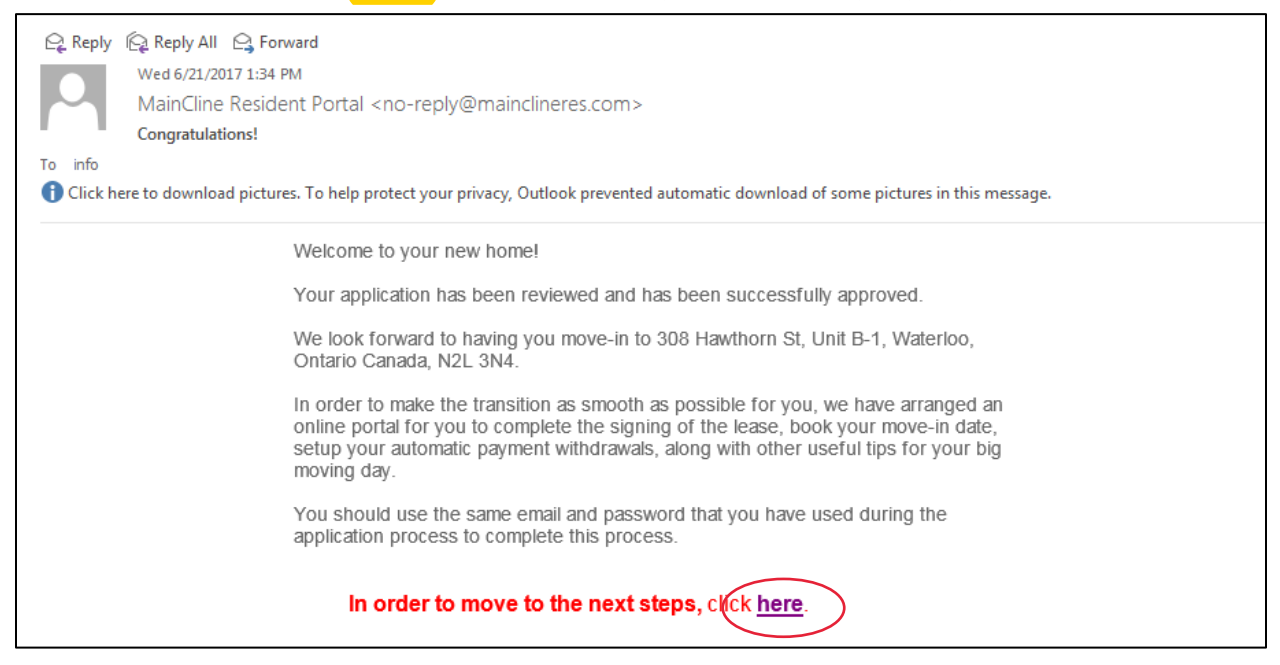

After clicking the link and signing in using the same login information from the previous portal your screen will display this screen.

## Please click [Sign Lease Agreement].

| ease Agreement Signing Wizard | Congratulations! The application you are the                                                                                                    | No events              |
|-------------------------------|----------------------------------------------------------------------------------------------------|------------------------|
|                               | Guarantor for has been approved.<br>To finalize the Lease you have guaranteed, you will<br>need to sign the Lease by following a few short steps. | Current Weather        |
|                               | Sign Lease Agreement                                                                                                    | C 22°<br>Mostly Cloudy |
|                               | $\langle \rangle$                                                                                                    | Max: 23° / Min: 21°    |

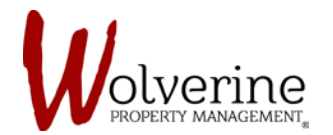

From the previous page it will send you to this screen.

Please click the [Sign Your Lease] button.

| 🙀 mycomn          | nunity Mr. Robert Test                                                                                                    | 🔹 English (Canada) 🔹 🌲                                   |
|-------------------|----------------------------------------------------------------------------------------------------|----------------------------------------------------------|
| 1 Lease Agreement | Lease Agreement<br>Sign your Lease Agreement from the convenience of your computer.<br>Our online signing process is fully secure and meets all the necessary legal requirements. A copy | Community Events<br>No events                            |
|                   | of your completed lease for your own records will be also emailed to you once completed. Sign Your Lease                                                                                 | Current Weather<br>20°<br>Showers<br>Max: 21° / Min: 20° |
|                   |                                                                                                    |                                                          |